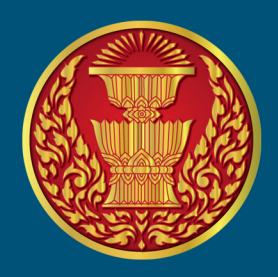

**คู่เมื่อการน้ำเข้าข้อมูลของ** คณะกรรมาธิการติดตาม เสนอแนะ และเร่งรัดการปฏิรูปประเทศ และการจัดทำและดำเนินการตามยุทธศาสตร์ชาติ ผ่านระบบ vCloud ของสำนักงานเลขาธิการวุฒิสภา

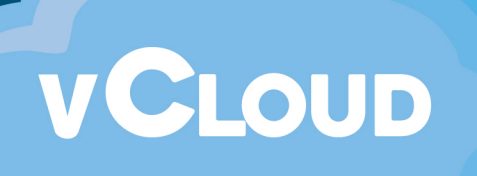

## ขั้นตอนการลงข้อมูลแผนแม่บทภายใต้ยุทธศาสตร์ชาติในระบบ Vcloud ของสำนักงานเลขาธิการวุฒิสภา

 ดาวน์โหลดแบบฟอร์มการรายงานได้ที่เว็บเพจของคณะกรรมาธิการติดตาม เสนอแนะ และ เร่งรัดการปฏิรูปประเทศ และการจัดทำและดำเนินการตามยุทธศาสตร์ชาติ

<u>https://www.senate.go.th/view/181/หน้าหลัก/TH-TH/</u>

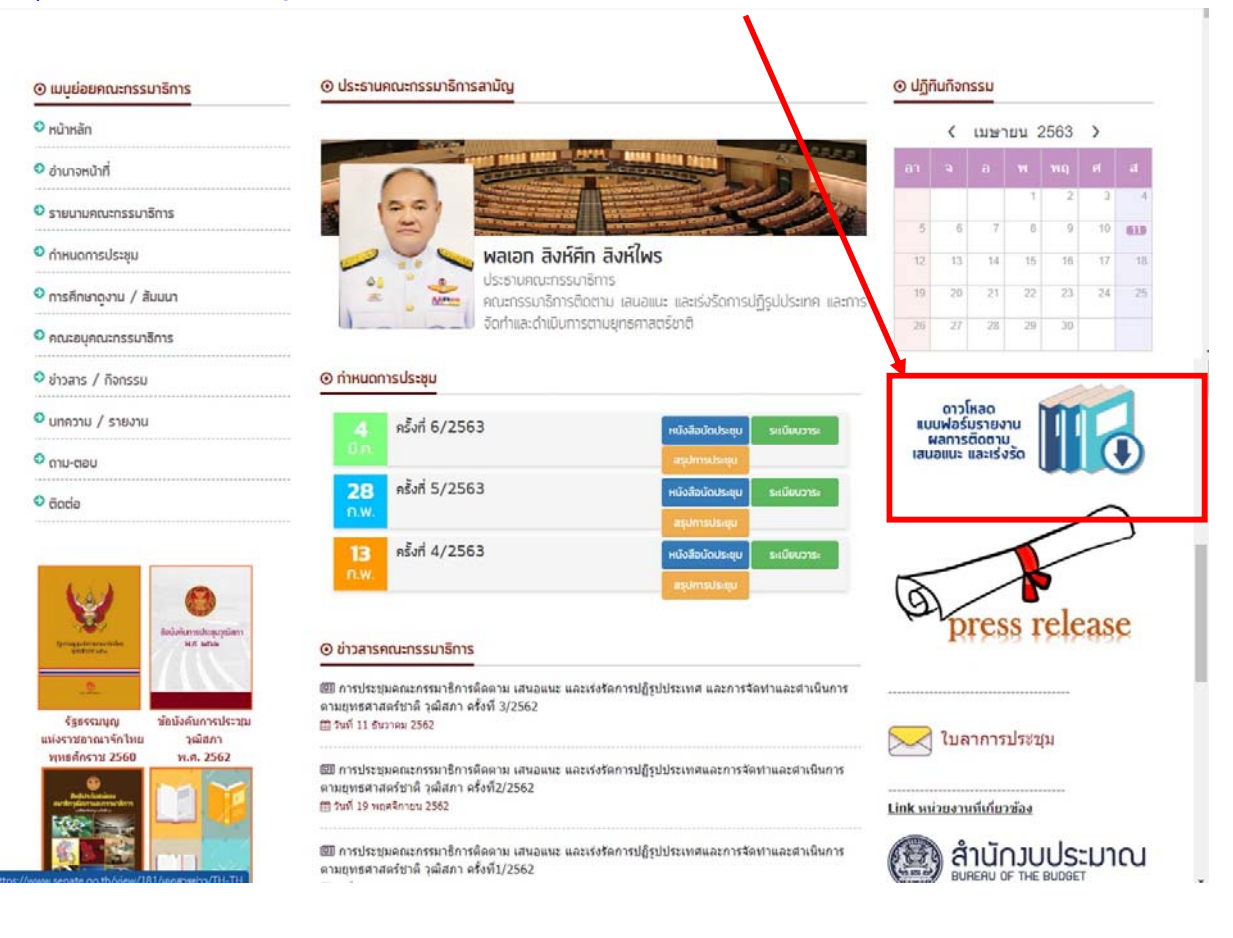

 ลงรายละเอียดในแบบฟอร์มการรายงานผลการติดตาม เสนอแนะ และเร่งรัด ให้ถูกต้อง ครบถ้วน สมบูรณ์

|       | คณะกรรมาธการการคมนาคม วุฒสภา 🤇 🎽 🔘 🔾                                                   |
|-------|----------------------------------------------------------------------------------------|
| (     | ใส่ชื่อคณะกรรมาธิการที่ดำเนินการติดตาม ๆ และ ใส่เครื่องหมาย / ที่สัญลักษณ์ )           |
|       | ห้วงเดือน มกราคม – มีนาคม ๒๕๖๓                                                         |
| 7     |                                                                                        |
| 11 ur | งนการปฏัรูปประเทศ ดานเศรษฐกิจ                                                          |
|       | ประเด็นการปฏิรูป การรวมกลุ่มในภูมิภาค (Regional Integration)                           |
|       | พันธกิจ (กลยุทธ์/กิจกรรม) Connectivity : พัฒนาโครงสร้างพื้นฐานในประเทศ                 |
| ່ຍຸາ  | <del>าธศาสตร์ชาติ</del> ด้านการสร้างความสามารถในการแข่งขัน                             |
|       | <b>แผนแม่บทภายใด้ยุทธศาสตร์ชาต</b> ิ ประเต็นโครงสร้างพื้นฐาน ระบบโลจิสติกส์ และดิจิทัล |
|       | <b>แผนย่อยยุทธศาสตร์ชาติ แผน</b> ย่อยโครงสร้างพื้นฐานด้านคมนาคมและระบบโลจิสติกส์       |
|       |                                                                                        |

3. เข้าระบบ Vcloud ของสำนักงานเลขาธิการวุฒิสภาทาง <u>http://vcloud.senate.go.th/</u>

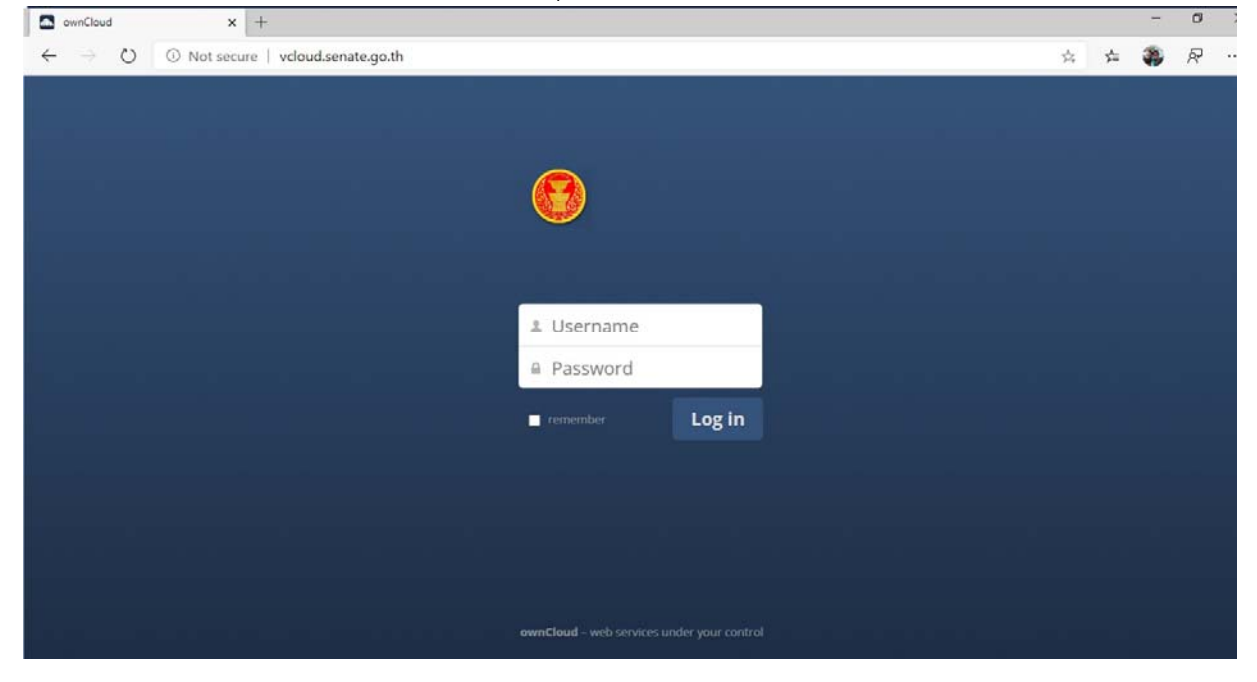

- กรอกชื่อผู้ใช้งานและรหัสผ่านที่ทางสำนักงานเลขาธิการวุฒิสภากำหนดให้ (ผู้ใช้งานและ รหัสผ่านใช้ตัวเดียวกับที่ใช้งาน eoffice)
- เมื่อเข้าสู่ระบบแล้วจะพบหน้าจอแสดงแผนแม่บทภายใต้ยุทธศาสตร์ชาติ จำนวน 23ประเด็น แต่ผู้ใช้งานสามารถแก้ไขได้เฉพาะประเด็นที่ตนเองรับผิดชอบ

| đ | 🕽 ไฟล์ 🔻       |                                                                                                    | ٩    | คณะกรรมานิการ คสร. 🔻 |
|---|----------------|----------------------------------------------------------------------------------------------------|------|----------------------|
|   | ไฟส์ทั้งหมด    | 🖀 📏 ลณะกรหมาร้อาร ออร. 👌 แผนแม่มห ภายใต้กุษสาสอร์หาดิ 👌 โหม่ 主                                                  |      |                      |
| * | รายการโปรด     | 🗊 ta 🔺                                                                                                    | ขนาด | แก้ไขแล้ว            |
| < | แขร์กับคุณ     | 🧰 1. ประเด็น ด้านความมั่นคง                                                                                     | 0 kB | 3 ขัวโมงที่แล้ว      |
| < | แขร่กับผู้อื่น | 2. ประเด็น ต่างประเทศ                                                                                           | 0 k8 | 3 ขั้วโมงที่แล้ว     |
| 8 | แซร์โดยดิงค์   | 3. ประเด็น การเกษตร                                                                                             | 0 k9 | 3 ขั้วโมงที่แต่ว     |
|   |                | <ol> <li>ประเส้น อุลสาหกรรมและบริการแห่งอนาลต</li> </ol>                                                        | 0 kB | 3 ขั้วโมงที่แล้ว     |
|   |                | 5. ประเด็น การห่องเรื่อว                                                                                        | 0 kB | 3 ขัวโมงที่แล้ว      |
|   |                | 6. ประเด็น พื้นที่และเมืองน่าอยู่อัจอริยะ                                                                       | 0 kB | 2 ขั้วโหงที่แล้ว     |
|   |                | 🧱 7. ประเด็น ระบบโลจิตติกส์ และส์จิ่งโด                                                                         | D k8 | 2 ชั่วโมงที่แล้ว     |
|   |                | 🧱 8. ประเด็น มู่ประกอบการและวิสาหกิจขนาดกลางและขนาดย่อมยุคไหม่                                                  | 0 k8 | 2 ขั้วโมงที่แต่ว     |
|   |                | 🧱 9. ประเด็น เขตเศรษฐกิจทิเศษ                                                                                   | 0 k8 | 2 ขั้วโมงที่แต้ว     |
|   |                | 10. ประเด็น การปรับเปลี่ยนต่านิยมและวัฒนธรรม                                                                    | 0.kB | 2 ชั่วโมงที่แล้ว     |
|   |                | 11. ประเด็น ศึกยภาพคนคลอดช่วงชีวิต                                                                              | 0 kB | 2 ขัวโมงที่แล้ว      |
|   |                | 12. ประเด็น การพัฒนาการเรียนรู้                                                                                 | 0 kB | 2 ขั่วโมงที่แล้ว     |
|   |                | 13. ประเด็น การเสริมสร้างไม้คนในอมิสุขภาวะที่ดี                                                                 | 0 kB | 2 ขัวโมงที่แล้ว      |
|   |                | 14. ประเด็น ศักยภาพการกิฬา                                                                                      | 0 kB | 2 ขั้วโมงที่แต่ว     |
|   |                | 15. ประเด็น พลังหางสังคม                                                                                        | 0 kB | 2 ขั้วโมงที่แต้ว     |
|   |                | 16. ประเด็น เตรษฐกิจฐานราก                                                                                      | 0 kB | 2 ขั่วโมงที่แล้ว     |
|   |                | 17. ประเด็น ตวามเสมอภาคและพลักประกันทางสังคม                                                                    | 0 kB | 2 ขั่วโมงที่แล้ว     |
|   |                | 18. ประเด็น การเดิบโดอย่างถึงอื่น                                                                               | 0 kB | 2 ขั่วโมงที่แล้ว     |
|   |                | 10. ประเด็น การเสียงหรือการบ้านโมราย                                                                            | 0.48 | 2 ชั่วโนงที่แล้ว     |
|   |                | 20 ประเด็น คระเด็จระประเทศสาวไรเชื่องนองสรีส                                                                    | 0.68 | 2 ยัวรับเหมื่นตัว    |
|   |                | 21. starle osciolarosadau antesadau                                                                             | 0 kP | 2 ตั้งวิณาขึ้นส่ว    |
|   |                |                                                                                                    | 0 KB | 2 Drawniar           |
|   |                | ער ארגע אראין אראין אראין אראין אראין אראין אראין אראין אראין אראין אראין אראין אראין אראין אראין אראין אראין א | U KB | 2 10 100 100 100     |
|   |                | 23. ประเดข การวจัยและทั่งสุขามวัตกรรม                                                                           | 0 kB | 1 ขวามงที่แล้ว       |
| Ĩ | ใฟส์ที่ถูกสบ   | 23 Tolniad                                                                                                    | 0.8  |                      |

Ø ส่งผ่า

6. เข้ากล่องประเด็นยุทธศาสตร์ที่ตนเองรับผิดชอบ

| <ol> <li>٦٧/ ٢</li> </ol> |                                                                 | ٩    | คณะกรรมาธิการ คสร. 🔻 |
|---------------------------|-----------------------------------------------------------------|------|----------------------|
| 🖿 ไฟสปรีงหมด              | 🟦 ) คณะกรรมาธิการ ดอร. ) แหนแม่มห ภายใต้บุทธศาสตร์ชาติ ) โนแ่ 主 |      |                      |
| ★ รายการโปรด              | 🗉 dia 🔺                                                         | สมาต | ແກ້ໃຫແລ້ວ            |
| < แขร์กับคุณ              | 1. ประเด็น ด้านความมั่นคง                                       | 0 kB | 3 ขั่วโมงที่แล้ว     |

## 7. เลือกแผนย่อยที่จะดำเนินการ

| 🐌 1viá 🔹         | 3                                                                                            |      | คณะกรรมาธิการ คสร. 🔻 |
|------------------|----------------------------------------------------------------------------------------------|------|----------------------|
| 🛅 ไฟล์ทั้งหมด    | 🔮 👌 ตณะกรรมาธิการ ต.สร. 👌 แสนแม่บท ภายได้ถูกรสาสตร์ชาติ 👌 1. ประเด็น ด้านความมั่นคง 👌 โหม่ 主 |      |                      |
| ★ รายการโปรด     | 🔟 día 🛦                                                                                      | ชนวล | ແກ້ໃນແຄ່ວ            |
| < ແນຣ໌ກັນອຸດເ    | าแตนต่อยการรักษาความสงบภายในประเทศ                                                           | 0 kB | 3 ขัวโมงที่แล้ว      |
| < แบร์กับผู้อื่น | 2แตนย่อยการป้องกันและแก้ไขปัญหาที่มีผลกระวบมีผลง                                             | 0 kB | 3 ชั่วโมงที่แล้ว     |
| 🖉 แบร์โดยลิงค์   | 3แตนบ่อยการพัฒนาศักยภาพของประเทศไท้หร้อมแก่ยิญภัยคุกคามที่กระทบต่อความนี้ของของขาติ          | 0 kB | 3 ขั่วโมงที่แล้ว     |
|                  | 4แตนช่อยการบูรณาการความร่วมมือค้านความมั่นคงกับอาเขียน และนานาชาติ รวมทั้งองค์กรภาครัฐ       | 0 kB | 3 ขัวโมงที่แล้ว      |
|                  | รีแสนย่อยการพัฒนาคลโกการบริหารจัดการความมั่นคงแบบองส์รวม                                     | 0 kB | 3 ชั่วโมงที่แล้ว     |
|                  | 5. Trinsef                                                                                   | 0.8  |                      |

## 8. เลือกไตรมาสที่ต้องนำเข้าข้อมูล

| 🖚 ไฟล์ 🔹         |                                                                                | ٩    | คณะกรรมาธิการ คสร. 🔻 |
|------------------|--------------------------------------------------------------------------------|------|----------------------|
| 🛅 ไฟส์ปรังหมด    | 🔮 🔪 🤇 1. ประเด็น ต่านความมั่นคง 👌 ในแกแย่อยการรักษาความสงแกายใหประเทศ 👌 โหม่ 🛨 |      |                      |
| 🚖 รายการโปรด     | E the A                                                                        | ชนาด | แก้ไขแล้ว            |
| < แชร์กับคุณ     | โคมาส 1-2563                                                                   | 0 kB | 3 ขัวโมงที่แล้ว      |
| < แขร์กับผู้อื่น | โตบาส 2-2563                                                                   | 0 kB | 3 ขั้วโมงที่แล้ว     |
| 🖉 แปร์โดยลิงค์   | โตมาส 3-2563                                                                   | 0 kB | 3 ชั่วโมงที่แล้ว     |
|                  | โลกมาส 4-2563                                                                  | 0 kB | 3 ขัวโมงที่แล้ว      |
|                  | 4 "pauaje"                                                                     | 0.8  |                      |